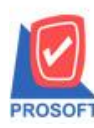

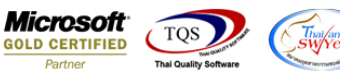

## ระบบ Enterprise Manager

รายงานรายละเอียดสินค้า สามารถ Design เพิ่ม Column น้ำหนักสินค้า

สามารถเข้าได้ที่ ระบบ Enterprise Manager > IC Setup > กำหนดรหัสสินค้า > Preview

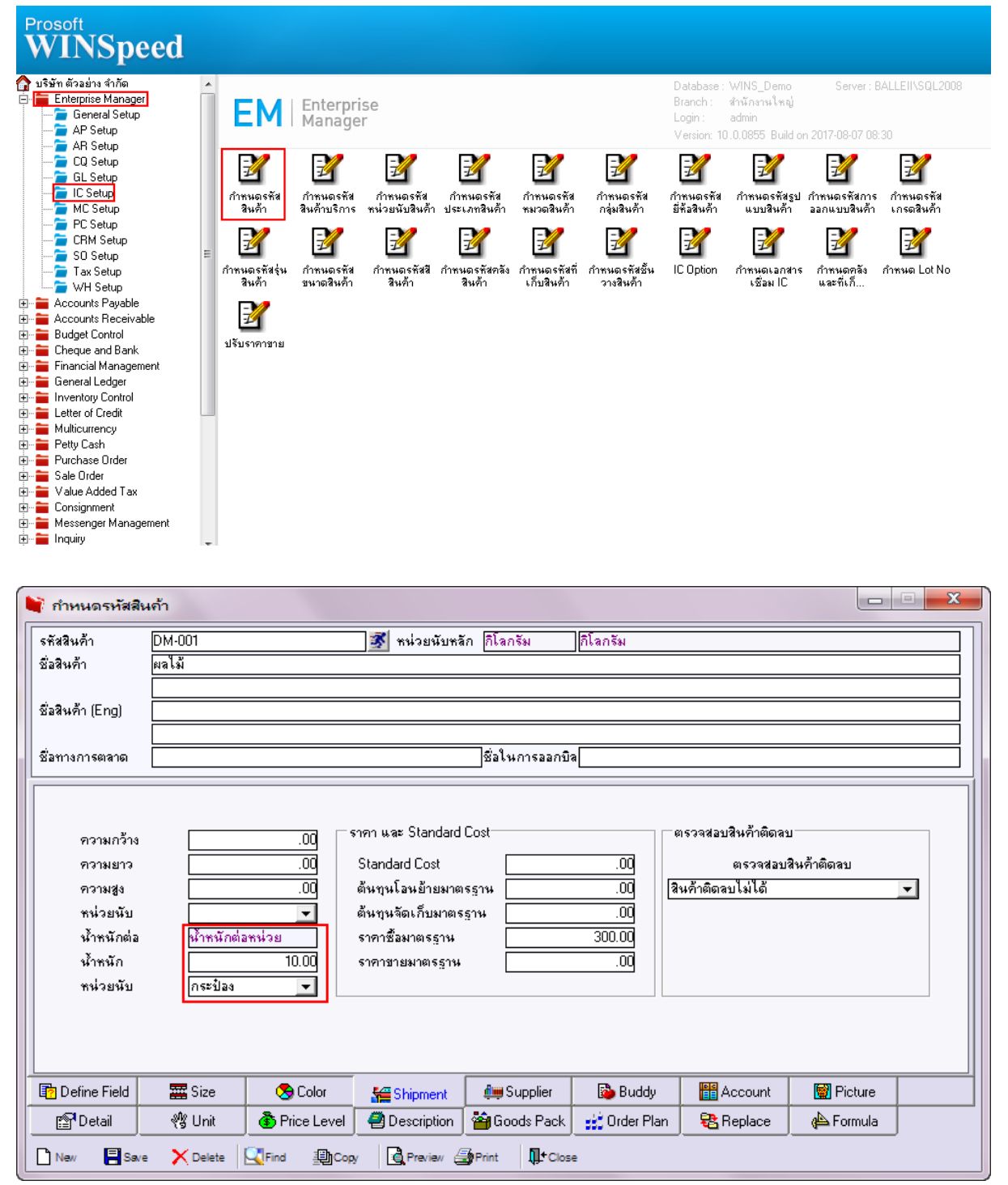

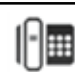

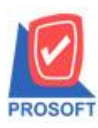

2571/1ซอฟท์แวร์รีสอร์ท ถนนรามคำแหงแขวงหัวหมากเขตบางกะปิกรุงเทพฯ 10240 โทรศัพท์: 0-2739-5900 (อัตโนมัติ) โทรสาร: 0-2739-5910, 0-2739-5940 http://www.prosoft.co.th

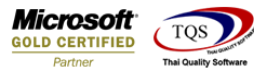

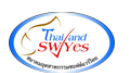

ทำการ Design เพิ่ม Column

goodweight

goodweightunitname

goodweightunitnameeng

| รายงานสินค้า]        |             |           |   |   |            |        |         |         |           |         |                  |           |         |          |          |                     |        |       |            |         |         |         |       |
|----------------------|-------------|-----------|---|---|------------|--------|---------|---------|-----------|---------|------------------|-----------|---------|----------|----------|---------------------|--------|-------|------------|---------|---------|---------|-------|
| able Exit            |             |           |   |   |            |        |         |         |           |         |                  |           |         |          |          |                     |        |       |            |         |         |         |       |
| 🔳 A 🔪                | だ 🏣 🕻       | 2 🖄       | Ø | 2 | <u>*</u> # | ₽‡ 3   | 리 🏋     | ē 🕀     | 1         |         | <u>+</u>         |           |         | B        | esize: 1 | 00% 🔻 Zoom:         | 100% 🔻 |       |            |         |         |         |       |
|                      | 3           |           |   |   | 7          |        |         | າ       | <u>  </u> | 11      |                  | 13        | . 14    | 15       | . 16     |                     | 9 20   | 21    |            | 3 24    |         | 26      | 27 28 |
|                      |             |           |   |   |            |        |         |         |           |         |                  |           |         |          |          |                     |        |       |            |         |         |         |       |
| DEMO                 |             |           |   |   |            |        |         |         |           | 9       | บรินัท ตัว       | วอย่าง จำ | าอัด ส่ | ราบัดงาง | ปใหญ่    |                     |        |       |            |         |         |         |       |
| DEMO                 |             |           |   |   |            |        |         |         |           |         |                  | 5364      | ານສິນລັ |          |          |                     |        |       |            |         |         |         |       |
|                      |             |           |   |   |            |        |         |         |           |         |                  |           |         |          |          |                     |        |       |            |         |         |         |       |
|                      |             |           |   |   |            |        |         |         |           |         | 0.1112.11        | สสนทาย    | DM-001  | #4 DM-0  | 001      |                     |        |       |            |         |         |         |       |
|                      |             |           |   |   |            |        |         |         |           |         |                  |           |         |          |          |                     |        |       |            |         |         |         |       |
| พิมพ์วันที่: 04 สิงห | าคม 2560 มา | 09:27     |   |   |            |        |         |         |           |         |                  |           |         |          |          |                     |        |       |            |         | 1       | หน้า1/1 |       |
| รหัสสินล้ำ           | ชื่อสิน     | เล้า      |   |   |            | หน่วย  | นับหล้ก | า สักษณ | แะสินกั   | า การร์ | <b>ใดดันทุ</b> น | สอาน      | 12      | Inacti   | vedate   | ประเภทภาษี          | ยอดลง  | เหลือ | ยอดล้างรับ | เ ยอดล้ | างส่ง ย | ขอดจอง  |       |
| รทัสหน่วยน           | ับ ขึ       | อหน่วยนับ | 1 |   |            |        | 1       | Barcode |           |         | อัตร             | าส่วน     | หมายเ   | หตุ      |          |                     |        |       |            |         |         |         |       |
| DM-001               | ผลไม้       | i i       |   |   |            | ก็โล   | กรับ    | Norr    | nal       | Aver    |                  |           |         |          | -        | ลิดภาษี             | 5      | 94.65 | 13.00      | ) 3     | 84.00   |         |       |
| กิโลกรัม             | ត           | โลกรัม    |   |   |            |        |         |         |           |         | In               | sert row  | v       |          |          |                     |        |       |            |         |         |         |       |
| <mark>กระปุก</mark>  | f           | เระปุก    |   |   |            |        |         |         |           |         | A                | dd        |         | ×        |          | Add Table           |        | L     |            |         |         |         |       |
|                      | รวม         |           | 2 |   |            | รายการ |         |         |           |         | Ec               | lit       |         |          | 1        | lext .              |        |       |            |         |         |         |       |
|                      | รวมทั้งสิ้น |           | 1 |   | 1          | รายการ |         |         |           |         | De               | elete     |         |          | l        | ine                 |        | .65   | 13.00      | ) 3     | 4.00    |         |       |
|                      |             |           |   |   |            |        |         |         |           |         |                  |           |         |          |          | Compute             |        |       |            |         |         |         |       |
|                      |             |           |   |   |            |        |         |         |           |         | De               | esign Re  | eport   |          | 0        | Column              |        |       |            |         |         |         |       |
|                      |             |           |   |   |            |        |         |         |           |         | AI               | lign Obj  | ject    | ►        |          | Picture < Signature | ~      |       |            |         |         |         |       |
|                      |             |           |   |   |            |        |         |         |           |         |                  | _         | _       | _        | · · ·    |                     |        |       |            |         |         |         |       |

|    | Fable Exit                   |                                        |                          |                   |                                    |         |
|----|------------------------------|----------------------------------------|--------------------------|-------------------|------------------------------------|---------|
| 3  | 🎟 A 丶 ½ 簿 🖳 🕲 🖉 🔜 喆 🛤        | \$1 쮸 🖽 🕀 🗣                            | Resize: 100% 👻 Zoom: 100 | 0% 🔻              |                                    |         |
| Ĩ  |                              | 3 9 10 11 12 13                        | .14                      |                   | 23                                 | 27 28 1 |
|    |                              |                                        |                          |                   |                                    |         |
|    | DEMO                         | บริษัท ตัวอย่าง จำ                     | กัด สำนักงานใหญ่         |                   |                                    |         |
| 2  |                              | \$1641                                 | นสินล้ำ                  |                   |                                    |         |
| 2  |                              | จากรทัสสินค้ำ D                        | M-001 ถึง DM-001         |                   |                                    |         |
|    | Anda di se Amerika sera sana |                                        |                          |                   |                                    |         |
| 4  | ามหวัน                       | ยบับหลัก สักษณะสิบล้ำ การจิดดับทบ สถาบ | Inactivedate ประเภทภาพี  | ยอดองเหสือ ยอดอ้า | กมาเว่า<br>เร้าเ ขอดอ้างส่ง ขอดออง |         |
| 5  | รทัสหน่วยนับ ชื่อหน่วยนับ    | Barcode อัตราส่วน                      | หมายเทตุ                 | 2011111           | 2011111                            |         |
|    | DM-001 ผลไม้ ก็ไ             | ไลกรับ Normal Average A                | ลิดภาษี                  | 594.65 1          | 3.00 34.00                         |         |
| 6  | กิโลกรับ กิโลกรับ            | 1.00                                   |                          |                   |                                    |         |
| 7  | ร่วม 2 รายกา                 | 2.00                                   |                          |                   |                                    |         |
|    | รวมทั้งสิ้น 1 รายล:          | 15                                     | รวมทั้งสิ้น              | 594.65 1          | 3.00 34.00                         |         |
|    |                              | 🔰 Select Column                        |                          |                   |                                    |         |
| 9  |                              |                                        |                          |                   |                                    |         |
| 10 |                              | ើងก Column 🤄 goodweight : !            |                          |                   |                                    |         |
|    |                              | Band beader                            | ame : !                  |                   |                                    |         |
| 11 |                              | ลัดวาง Center 🥱 inactive : สถานะ       | ameeng:!                 |                   |                                    |         |
| 12 |                              | ขอบ None Sinactivedate : Ina           | ctivedate                |                   |                                    |         |
|    |                              | Style Edit Style                       |                          |                   |                                    |         |
| 13 |                              | กจ้าง 100 X maingoodunitnam            | ie:หน่วยนับหลัก          | -                 |                                    |         |
| 14 |                              | gs 100 Y 10                            | สีText สีพื้น            |                   |                                    |         |
| 15 |                              |                                        | ຫັວລຍ່າง Example         |                   |                                    |         |
|    |                              |                                        |                          |                   |                                    |         |
| 16 |                              | Tor the close                          | 🦳 พื้นหลังโปร่งใส (Tr    | ransparent)       |                                    |         |

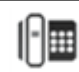

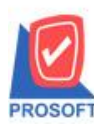

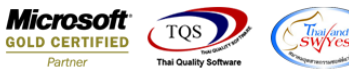

## <u>ตัวอย่าง</u>รายงานรายละเอียดสินค้า เพิ่ม Column น้ำหนักสินค้า

| a) 🎒 🗞                                                  | 7 🛛 🔁 🖾                                                               | 📉 🍐 | 📲 İ 🔜                              | 🔹 🗠                                            | 💠 💠                              | 41 7                            |                                                         | 10 🗖 🗙 F                                  | esize: 10    | )% 🖵 Zoom: 100%                 | •                       |                     |                     |            |
|---------------------------------------------------------|-----------------------------------------------------------------------|-----|------------------------------------|------------------------------------------------|----------------------------------|---------------------------------|---------------------------------------------------------|-------------------------------------------|--------------|---------------------------------|-------------------------|---------------------|---------------------|------------|
| กบงานสินด้า                                             |                                                                       |     |                                    |                                                |                                  |                                 |                                                         |                                           |              |                                 |                         |                     |                     |            |
| DEMO                                                    |                                                                       |     |                                    |                                                |                                  | บร์ษัทดั                        | วอย่าง งำ                                               | เกิด สำนักงานไ                            | หญ่          |                                 |                         |                     |                     |            |
|                                                         |                                                                       |     |                                    |                                                |                                  |                                 | 5184                                                    | านสินก้า                                  |              |                                 |                         |                     |                     |            |
|                                                         |                                                                       |     |                                    |                                                |                                  | จากรท่                          | ไสสินค้ำ n                                              | 0M-001 ถึง DM-00                          | 1            |                                 |                         |                     |                     |            |
|                                                         |                                                                       |     |                                    |                                                |                                  |                                 |                                                         |                                           |              |                                 |                         |                     |                     |            |
| พิมพ์วันที่: 04 สิง                                     | พาคม 2560 เวลา: 09:27                                                 |     |                                    |                                                |                                  |                                 |                                                         |                                           |              |                                 |                         |                     |                     | หน้า 1 / 1 |
|                                                         |                                                                       |     |                                    |                                                |                                  |                                 |                                                         |                                           |              |                                 |                         |                     |                     |            |
| รหัสสินล้า                                              | ชื่อสินอ้า                                                            |     | หน่วยนับหล                         | สน้ำหนักหน่                                    | ่วยนับ หน่                       | วยนับ Ens                       | สักษณะสิ                                                | รินล้า การลิดด้นท                         | น สถานะ      | Inactivedate ประเภทภ            | านี้ ยอดคงเหลือ         | ยอดล้างรับ          | ยอดด้างส่ง          | ยอดจอง     |
| รพัสสินล้า<br>รทัสหน่วย                                 | ชื่อสินล้า<br>ขนับ ชื่อหน่วยนับ                                       |     | หน่วยนับหล                         | ัก น้ำหนักหน่<br>Barcode                       | ่วยนับ หน่                       | วยนับ Eng<br>อัตร               | สักษณะส์<br>กล่วน                                       | รินล้า การสิดดันทุ<br>หมายเหตุ            | น สถานะ      | Inactivedate ประเภทภ            | าขี ยอดคงเหลือ          | ขอดล้างรับ          | ยอดด้างส่ง          | ยอดจอง     |
| รพัสสินค้า<br>รทัสหน่วย<br>DM-001                       | ชื่อสินด้า<br>ขนับ ชื่อหน่วยนับ<br>ผลไม้                              |     | หน่วยนับหลั<br>ก็โลกรัม            | ัก น้ำหนักหน่<br>Barcode                       | ่วยนับ หน่                       | วยนับ Eng<br>อัตร               | สักษณะส์<br>ส่วน<br>Normal                              | รินล้า การลิดดันทุ<br>หมายเทตุ<br>Average | น สถานะ<br>A | Inactivedate ประเภทภ<br>สิตภาร์ | าษี ยอดคงเหลือ<br>94.65 | ยอดล้างรับ<br>13.00 | ยอดด้างส่ง<br>34.00 | 890091     |
| รหัสสินค้ำ<br>รหัสหน่วย<br>DM-001<br>กิโลกรัม           | ชื่อสินล้า<br>อนับ ชื่อหน่วอนับ<br>ผลไม้<br>กิโลกรัม                  |     | หน่วยนับหลั<br>ก็โลกรับ            | ř น้ำหนักหน่<br>Barcode<br>10.0000             | ่วยนับ หน่<br>กระป้อง            | วยนับ Eng<br>อัตร<br>Can        | สักษณะสิ<br>กล่วน<br>Normal<br>1.00                     | รินค้า การลิดต้นทุ<br>หมายเหตุ<br>Average | น สถานะ<br>A | Inactivedate ประเภทภ<br>พิตภาโ  | าษี ยอดคงเหลือ<br>94.65 | ยอดล้างรับ<br>13.00 | ยอดด้างส่ง<br>34.00 | ยอดจอง     |
| รหัสสินค้า<br>รหัสหน่วง<br>DM-001<br>กิโลกรัม<br>กระปุก | ชื่อสินด้า<br>บนับ ชื่อหน่วยนับ<br>ผลไม้<br>กิโลกรัม<br>กระปุก        |     | หน่วยพับหลั<br>ก็โลกรับ            | ř น้ำหนักหน่<br>Barcode<br>10.0000<br>10.0000  | ่วยนับ หน่<br>กระป้อง<br>กระป้อง | วยพับ Eng<br>อัตร<br>Can<br>Can | <mark>สักษณะส์</mark><br>ส่วน<br>Normal<br>1.00<br>2.00 | สินค้า การสิตตันทุ<br>ทมายเหตุ<br>Average | น สถานะ<br>A | Inactivedate ประเภทภ<br>คิดภาโ  | าษี ขอดคงเหลือ<br>94.65 | ยอดล้างรับ<br>13.00 | ยอดค้างส่ง<br>34.00 | ยอดจอง     |
| รพัสสินด้า<br>รทัสทน่วะ<br>DM-001<br>กิโลกรัม<br>กระปุก | ชื่อสินล้า<br>ขบับ ชื่อหน่วยบับ<br>ผลไม้<br>กิโลกรัม<br>กระปุก<br>รวม | 2   | หน่วยนับหล้<br>ที่โลกรับ<br>รายการ | ร์ น้ำหนักหน่<br>Barcode<br>10.0000<br>10.0000 | ่วยนับ หน่<br>กระป้อง<br>กระป้อง | วยนับ Eng<br>อัตร<br>Can<br>Can | z สักษณะสี<br>กล่วน<br>Normal<br>1.00<br>2.00           | สินล้า การสิตตันทุ<br>หมายเหตุ<br>Average | น สถานะ<br>A | Inactivedate ประเภทภ<br>ลิดภาษ์ | าซี ขอดคงเหลือ<br>94.65 | ยอดล้างรับ<br>13.00 | ยอดค้างส่ง<br>34.00 | 890994     |

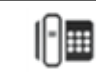